# Tiện ích liên kết website.

**1. Công dụng của tiện ích:** Cho phép tạo trang hoặc khung chứa liên kết đến website khác. Tiện ích giúp website cung cấp nguồn thông tin rộng rãi hơn đến người dùng. Tạo sự thuận tiện, và khoa học cho người dùng tìm kiếm thông tin tương quan ngay trên website của bạn.

## 2. Cài đặt tiện ích vào website:

## Bước 1: Hội nhập trang quản trị.

Thêm cụm từ "/siteadmin" vào sau địa chỉ website để hội nhập trang quản trị.

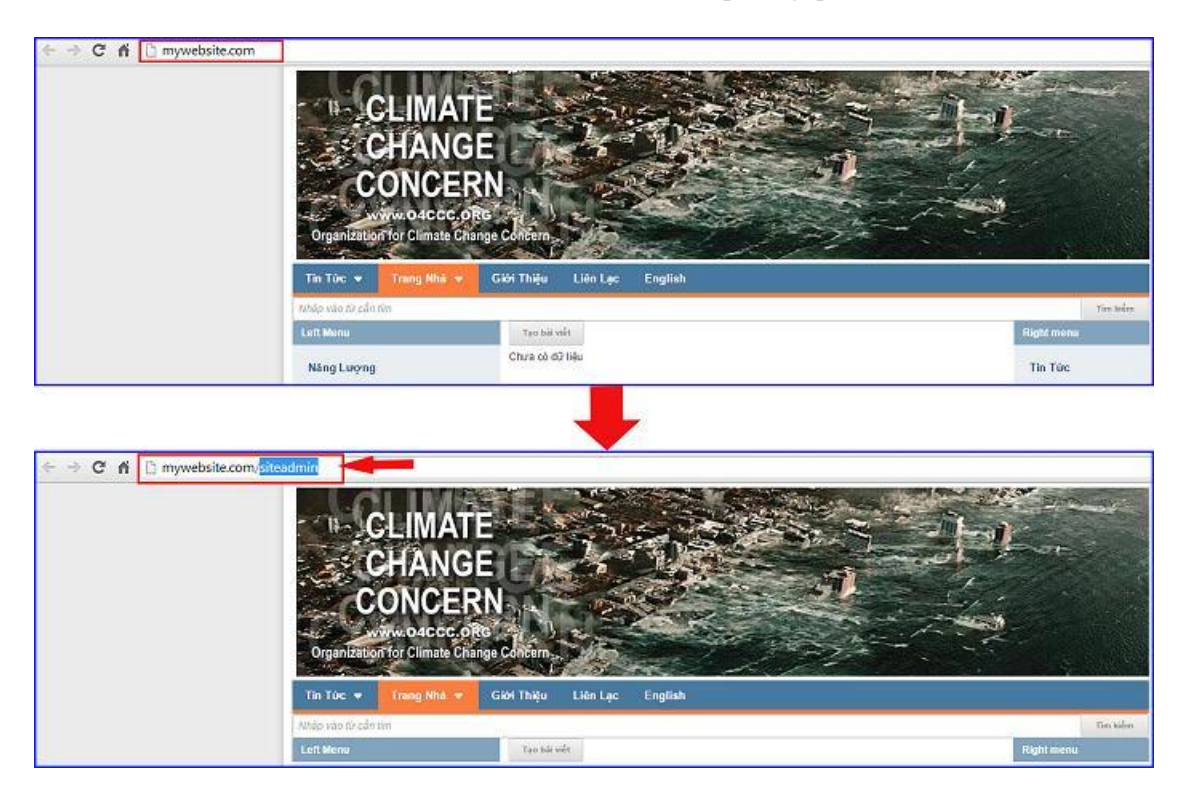

Nhập tên truy cập => Nhập mật mã đã ghi danh => "Hội Nhập".

| Vnvn | MS 3.0        |                |         |                                                         |
|------|---------------|----------------|---------|---------------------------------------------------------|
|      |               | HỘI NHẬP       | â       | VNVN CMS                                                |
|      | Ghi danh      | Tên thành viên |         | Nhập tên thành viên và mật mã vào khung bên để hội nhập |
|      | Hội nhập      | 着 admin        | -       |                                                         |
|      | Quên mật mã ? | Mật mã         |         |                                                         |
|      | Chính sách    | A              |         | -0                                                      |
|      |               |                | HÖINHÄP |                                                         |
|      |               |                |         |                                                         |

#### Bước 2: Cài đặt tiện ích vào website.

Chọn danh mục "Cài đặt" ==> Chọn "Tiện ích" ==> vào danh sách "Tất cả tiện ích" ==> Tìm kiếm tiện ích "Liên kết Website- 1.0.0" ==> chọn nút "Miễn phí" để cài đặt tiện ích vào website.

| All the interview               |                                                                                                    | No ch                       | so, ADNER + Thing Viet +       |
|---------------------------------|----------------------------------------------------------------------------------------------------|-----------------------------|--------------------------------|
| The search III BO CUC           | View OWID 1.0                                                                                                    |                             |                                |
| тнази сбис со                   | TĂT CĂ DĂ HUA DĂ CĂI DĂT Hhôm : Tất cả +                                                                           | Tim kiện                    | Q. ( 2+ )                      |
| nin 🖓 niù at                    | st. Khung bài việt dạng cuộn - 1.0.0                                                                               |                             | 1050 900                       |
| 🕼 cái đất                       | Hidertei zwi vidi tri cito eneng. Mi ngudo olong cabo thi cudi Moung tei si din                                    | g nga các bai việt sếp treo |                                |
| Tarogapho                       | Sáp xêp theo tiêu đề bải viết - 1.0.0<br>Hệ rọ sắp xêp bải viết Heo sáu để                                         |                             | Surface and                    |
| Takoh kido                      | RSS - 1.0.0<br>Cho philip tao cale apulan curry cilip tin ras                                                      |                             |                                |
| es es                           | Liên kết website - 1.0.0<br>Tao dawn zách Văn kết têr sác trangweb khác                                            |                             |                                |
|                                 | Khung bài viết dạng hiệu ứng - 1.0.0<br>Hiệo tê các tái viết từ các tring, cho phé thế siệu liệp tiếu ứng tiếo tri |                             | Ander Part                     |
|                                 | Sắp xếp ngẫu nhiên bài việt - 1.0.0<br>Cao chia kếc nhi cáo bài việt neo dựn ngắp khiện                            |                             | and in the                     |
| hông báo                        | 60.                                                                                                    |                             | THE PART AND                   |
| 3an muốn cài đặt tiện ích này v | ào trang web ?                                                                                                    |                             | SEESTING<br>SECTION<br>SECTION |
|                                 | Hủy lệnh Cài đặt                                                                                                   |                             | < 3× >                         |
|                                 | 18                                                                                                    |                             |                                |
|                                 | Thông                                                                                                    | báo                         |                                |
|                                 | Cài đặt t                                                                                                    | hành công                   |                                |
|                                 |                                                                                                    |                             | 5                              |
|                                 |                                                                                                    |                             |                                |

Bước 3: Tạo danh mục chứa các liên kết.

Sau khi cài đặt thành công tiện ích vào hệ thống website, chúng ta cần tạo một danh mục chứa các địa chỉ liên kết.

Để thực hiện được việc này bạn vào mục "Nội Dung" ==> chọn mục "Liên kết" ==> tiếp tục chọn mục "Danh mục liên kết" ==> nhấn vào nút "Tạo mới".

| A         |                   | 📽 🔨 🖓 CMS 30 |                  | Xin châo, AOMIN 👻 Tiếng Việt 👻 |
|-----------|-------------------|--------------|------------------|--------------------------------|
|           |                   | тао нат      | Tim kiëm         | ٩.                             |
| Nội dung  | 💭 Ý KIẾN BÀI VIẾT | Tác vụ *     |                  | 10 +                           |
| Thi soude | Danh muc liên kết |              | kthông có dữ kệu |                                |
| 幽         |                   |              |                  | 10 *                           |
|           |                   |              |                  |                                |
| 30        |                   |              |                  |                                |
|           |                   |              |                  |                                |
|           |                   |              |                  |                                |

Nhập tên danh mục cần tạo mới và nhấn "Lưu".

VD: tạo một số thư mục như Báo chí, Ca Nhạc, Xã Hội....

|                         | Xin chao, ADMIN | ▼ Tiếng Việt ▼      |
|-------------------------|-----------------|---------------------|
|                         |                 | 2                   |
| Tên danh mục<br>Bảo Chí |                 |                     |
|                         | •               |                     |
| ΤΑΟ ΜΟΊ                 | Tim kiếm        | Q                   |
| Tác vụ 🔻                |                 | 10 *                |
| Báo chí                 |                 | 1                   |
| Ca nhạc                 |                 | I î                 |
| 1                       |                 | (inclusion)         |
| Xã hội                  |                 | <i>6</i> ° <b>1</b> |

Bước 4: Tạo Liên kết tới các website khác.

Chọn lại vào thư mục "Liên kết" ==> Nhấn nút "Tạo mới".

| 1                                                                                                    | BAL VIÊT                                                                                                    |                                                        |                                        | Xin chảo, ADNIN 👻    | Tiếng Việt 👻                            |
|----------------------------------------------------------------------------------------------------|----------------------------------------------------------------------------------------------------|--------------------------------------------------------|----------------------------------------|----------------------|-----------------------------------------|
| Tổng quan                                                                                             | TRANG                                                                                                    | UNIO S.I                                               |                                        |                      |                                         |
|                                                                                                    | E BANNER / QUÂNG CÁO                                                                                        | TAO HOT                                                | Tim kiém                               |                      | ٩.                                      |
| Nội dung                                                                                              | 💷 ý kiến bài viết                                                                                           | Tie vu *                                               |                                        |                      | 10 *                                    |
| 83                                                                                                    | S LIEN KET                                                                                                  | Xa Hos                                                 |                                        |                      | 1 1                                     |
| Τόι εφυγδη                                                                                            | Danh mục liên kết                                                                                           |                                                        |                                        |                      | - Inconstruction                        |
| p <sup>(i)</sup> a                                                                                    |                                                                                                    | Co Nhạc                                                |                                        |                      | 18                                      |
| Thich side                                                                                            |                                                                                                    | Béo Chi                                                |                                        |                      | / 1                                     |
| 2                                                                                                    |                                                                                                    |                                                        |                                        |                      | 10 -                                    |
|                                                                                                    |                                                                                                    |                                                        |                                        |                      |                                         |
| Câi đấi                                                                                               |                                                                                                    |                                                        |                                        |                      |                                         |
| Cali da                                                                                               | B sărviệt                                                                                                   | 2 Vrive 25 3.0                                         |                                        | Xin chảo, ADHIN 🔹    | Tiếng Việt 🔹                            |
| Cội đội<br>Tổng quan                                                                                  | BATVIET                                                                                                    | 55 3.0<br>TAO HOL                                      | Timikee                                | Xin chảo, ADNIN 💌    | Tiếng Việt 🔹                            |
| Cội đội<br>Tổng quan                                                                                  | BÁI VIÉT<br>TRANG<br>Banner / Quâns, cáo                                                                    | 5.0 HOL                                                | Tim Ketm                               | . Xiu chảo, ADHIH. 👻 | Trêng Việt 🔹                            |
| Cội đất<br>Tổng quan<br>Nột dung                                                                      | <ul> <li>BÁL VIÉY</li> <li>TRANG</li> <li>BARNER / QUÂNG CÃO</li> <li>Ý KIÊN BÁL VIÉY</li> </ul>            | Ker ve + Danh muc : Tát cá +                           | Tim kidm                               | Xis chéo, ADHIR 🔹    | Tafag Vild +                            |
| Cội đất<br>Tổng quân<br>Nột dung                                                                      | BÂI VIÊT     TRANG     TRANG     BAIMER / QUÂNG CÂO     Ý KIÊN BÂI VIÊT     SUBKET-                         | Xao Hôz<br>Tao Hôz<br>Tác su + Dash mục : Tất cả +     | Tim Kelm<br>scheng oo dit Neu          | Xis dala, ADHIR 🔹    | Tiếng Việt +<br>Q <sub>4</sub><br>10 +  |
| Cội đất<br>Tổng quân<br>Nội dung<br>Tất nguyễn                                                        | BAT VIET     TRANG     TRANG     BAAMER / QUÂNS, CÁO     P Ý KIEH BÁI VIET     Oanh muc bên kết             | State vur + Danh mut : Tät tå +                        | Tim kiếm<br>Xhông có đã hệu            | Xis chia, ADHIR +    | 74Feg V44 +                             |
| Ciu dăi<br>Tâng quân<br>Năi dung<br>Tân ropulei<br>Tân ropulei                                        | BÂI VIÊY     TRANG     TRANG     BAAMBER / QUÂNS CĂO     P Ý KEĐI BÂU VIÊY     JUĐI KÊT     Danh mục bên kế | X VIVI S 8.<br>Tao Hôt<br>Tác vu + Daoh mục : Tát cả + | Tim kiếm<br>Xhông có đờ kêu            | Xia dala, ADHIN 🔹    | Tiếng Việt +<br>Q.<br>10 +<br>10 -      |
| Cù đời<br>Thờa quân<br>Kết được<br>Thời nguyễn<br>Thành việt                                          | BAT VIET     TRANG     TRANG     Aumer / guâns: câo     P Y KLÊN BAT VIÊT     Oanh mục tiên kết             | TAO HÚT<br>Tác ve + Danh muc : Tất cá +                | <u>Tim kiếm</u><br>Xhông có đở hệu     | Xis chiao, ADHIN +   | Tofing V44 +                            |
| Cùi đất<br>Tổng quân<br>Nột được<br>Tần trưởc<br>Thát trưởc<br>Thát trưởc<br>Thát trưởc<br>Thát trưởc | BAI VIET     TRANG     TRANG     BAANER / QUÂNG CÁO     Ý KIÊN BÀI VIÊT     JEHKÉT     Danh mục bên kết     | TAC HOL                                                | <u>Tim Kotim</u><br>Xitilary oo do Neu | Xix chảo, ADHIH. v   | Trifing Vidit . +<br>Q.<br>10 +<br>10 - |

==> Thiết lập các liên kết đến các trang khác bằng cách điền các thông tin của liên kết vào các khung lệnh.

1. Tên của trang web: Điền tên của website muốn liên kết đến.

2. Liên kết tới trang website: Tại khung này bạn dán địa chỉ của website cần liên kết.

3. Khung tùy chọn khi người dùng nhấn vào liên kết: Chọn "Mở của sổ mới đi tới trang web" hoặc "Mở trang web ngay trên của sổ hiện tại".

4. (Tùy chọn) Mô tả: Bạn có thể nhập một đoạn mô tả ngắn cho trang liên kết vào khung này.

5. Danh mục: (Các danh mục này được tạo tại bước 3) Chọn danh mục cho trang web, có thể chọn nhiều danh mục cho một trang liên kết.

6. (Tùy chọn) Địa chỉ một ảnh nhỏ tượng trưng cho trang web.

7. (Tùy chọn) Địa chỉ nguồn cấp tin RSS.

|                                        |     |                  |                  | LUU                      |
|----------------------------------------|-----|------------------|------------------|--------------------------|
| Tên                                    |     | 1                |                  |                          |
| Việt Báo Online                        |     |                  |                  |                          |
| Địa chí liên kết<br>http://vietbao.com |     | Mở liên kết tron | g cửa số mới 🔻 3 |                          |
| Mô tả<br>Trang đọc báo online          | 4   |                  |                  |                          |
| Danh muc                               | ] = |                  | 20 Ký tự   1     | 004 Ký tự còn lại   5 Tử |
| Xã hội × Bảo chi ×                     | 5   |                  |                  | 4                        |
| Địa chỉ ảnh                            |     | 6                |                  |                          |
| Địa chỉ nguồn tin RSS                  |     | 7                |                  | 1                        |
|                                        |     |                  |                  | LUU                      |

Liên kết được tạo thành công:

| 1           | BALVIËT              |                              |           | Xin chảo, ADHIN 🔸 | Tiếng Viết 👻 |
|-------------|----------------------|------------------------------|-----------|-------------------|--------------|
| Tống quan   | TRANG                | TAD IN(T                     | The bides |                   | 0            |
| È           | E BANNER / QUÂNG CÁO |                              | 111 KALL  |                   |              |
| Noi dung    |                      | Tác vụ Việt Bảo Online       |           |                   | 10 *         |
| Tái npigén: | Danh mục liến kết    | Trang đạo tri tửo<br>Báo Chí |           |                   | V 8          |
| 豳           |                      |                              |           |                   | 10 -         |
| Thành viên  |                      |                              |           |                   |              |
| Chida       |                      |                              |           |                   |              |
| Carl Carl   |                      |                              |           |                   |              |

Bước 5: Đưa trang liên kết vừa tạo vào bố cục.

Để trang liên kết hiển thị ngoài layout website bạn cần đưa các trang liên kết vào bố cục của website.

==> Vào mục "Cài đặt" ==> chọn "Bố cục" ==> chọn thêm "Danh sách liên kết" vào vị trí thích hợp của bố cục.

| THANH CÔNG CU | Hilo chang +                                                                         |                                              | SAO DIÉP TAO HOL            |
|---------------|--------------------------------------------------------------------------------------|----------------------------------------------|-----------------------------|
| ogi chù bě    | New Banner 01 Tir döng x Tir döng<br>Vi bri sudng celo - Quéng celo theo chiBu ngang | ittém i fitt ci 🔸                            | <b>(</b> )                  |
|               | Top Nenu<br>Danh mue                                                                 | Sanh sách liên ki<br>riến tự quới sách các   | bt<br>cên số: theo apas mur |
|               | Login<br>Xhung hèi nhiệp                                                             | 🤌 Khung hội nhập<br>nến tự trung hội nhập    |                             |
| <b>~</b> 0    | + -                                                                                  | 👂 Ý siễn mới nhất<br>Nănh các phảo ngi       | ent 🛃                       |
|               | Tim Kism<br>Altung tim kitim                                                         | 🐉 Khung tim klém<br>Vela til Jarung aktar bi | nta si co solor             |
|               | <u>+-</u>                                                                            | State of a state                             |                             |
|               | Left Menu<br>Cash muc                                                                | Content 🤌 Khung bài viết                     | 4                           |
|               | Sự Sông Dam S. bắt việt<br>Khung bái việt                                            | Thanh Copyright                              | unari                       |
|               |                                                                                      | Thanh dièu hướn<br>Thanh điều hướn           | 9                           |
|               | Copyright<br>Thanh Copyright                                                         | Banh mục<br>Hồn đự đạnh sách các             | rang, Advish                |
|               | + x                                                                                  |                                              |                             |
|               |                                                                                      |                                              |                             |
|               |                                                                                      |                                              |                             |
|               |                                                                                      |                                              |                             |

==> Điền thông tin hiển thị và tùy chọn trang hiển thị cho trang liên kết.

| THÔNG TIN        | HIẾN THỊ                               |                                    |                             | LUU      |
|------------------|----------------------------------------|------------------------------------|-----------------------------|----------|
| Dan<br>Hiến ti   | <b>h sách liên</b><br>hị danh sách các | <b>kết</b><br>liên kết theo danh m | ψ¢                          |          |
| Tên *            | 2044-011                               |                                    |                             |          |
| Trang Liên K     | ét                                     |                                    |                             |          |
| HTML ID          |                                        |                                    | Kích hoạt (Hiển thị)<br>Bật | 2        |
| Css Class        |                                        |                                    | Đóng khung<br>TÂT           |          |
| Inline Style Sh  | eets                                   |                                    |                             |          |
| Hiến thị trên cá | ác trang 3                             |                                    |                             |          |
| Tất cả trang ×   |                                        |                                    |                             | -1-      |
|                  |                                        |                                    |                             |          |
|                  |                                        |                                    |                             |          |
|                  |                                        |                                    |                             |          |
|                  |                                        |                                    |                             |          |
|                  |                                        |                                    |                             |          |
| QUAY LẠI         |                                        |                                    |                             | ĐÓNG LẠI |

| Lựa chọn danh mục             | chi x 1 |                      |                  | -j-   |
|-------------------------------|---------|----------------------|------------------|-------|
| Sắp xếp theo<br>Tiêu đề A-Z 🔻 |         | Số cột hiển t<br>1 🔻 | <sup>thị</sup> 3 |       |
| Sâp xêp<br>Hình ảnh           | 4       |                      |                  | EÅT C |
| Tiêu đề                       |         |                      |                  |       |

==> Tiếp tục chọn sang cài đặt "Hiển thị" ==> Chọn tên các danh mục liên kết cần thêm vào bố cục.

1. Chọn các danh mục muốn hiển thị

Để sắp xếp các danh mục ta nhấn vào tên danh mục đó và kéo sang vị trí thích hợp.

| Lựa chọn   | danh mục                       |
|------------|--------------------------------|
| Xã hội ×   | Ca nhạc ×                      |
| Lựa chọn c | lanh mục<br>Xã hội × Ca nhạc × |
| Báo chi ×  | n danh muc                     |
| Báo chi    | × Xã hội × Ca nhạc ×           |
|            |                                |

2. Tùy chọn xắp sếp các liên kết: Tên các liên kết được xắp xếp theo thứ tự "tiêu đề A-Z", "Tiêu đề Z-A", hoặc xắp xếp theo thời gian thêm "Cũ nhất" hay "Mới nhất".

3. Tùy chọn số cột hiển thị cho liên kết.

4. Tùy chọn các mục muốn hiển thị liên kết trên layout website như: Hình ảnh, Tiêu đề, RSS hay "Mô tả".

==> Cuối cùng chọn "Lưu" để hoàn tất quá trình cài đặt hiển thị của trang liên kết trên bố cục website.

### Bước 6: Kiểm tra hoạt động của tiện ích tại layout website.

Sau khi hoàn tất các bước trên, trang liên kết sẽ hiển thị dưới dạng các danh mục chứa đường link dẫn đến các website khác.

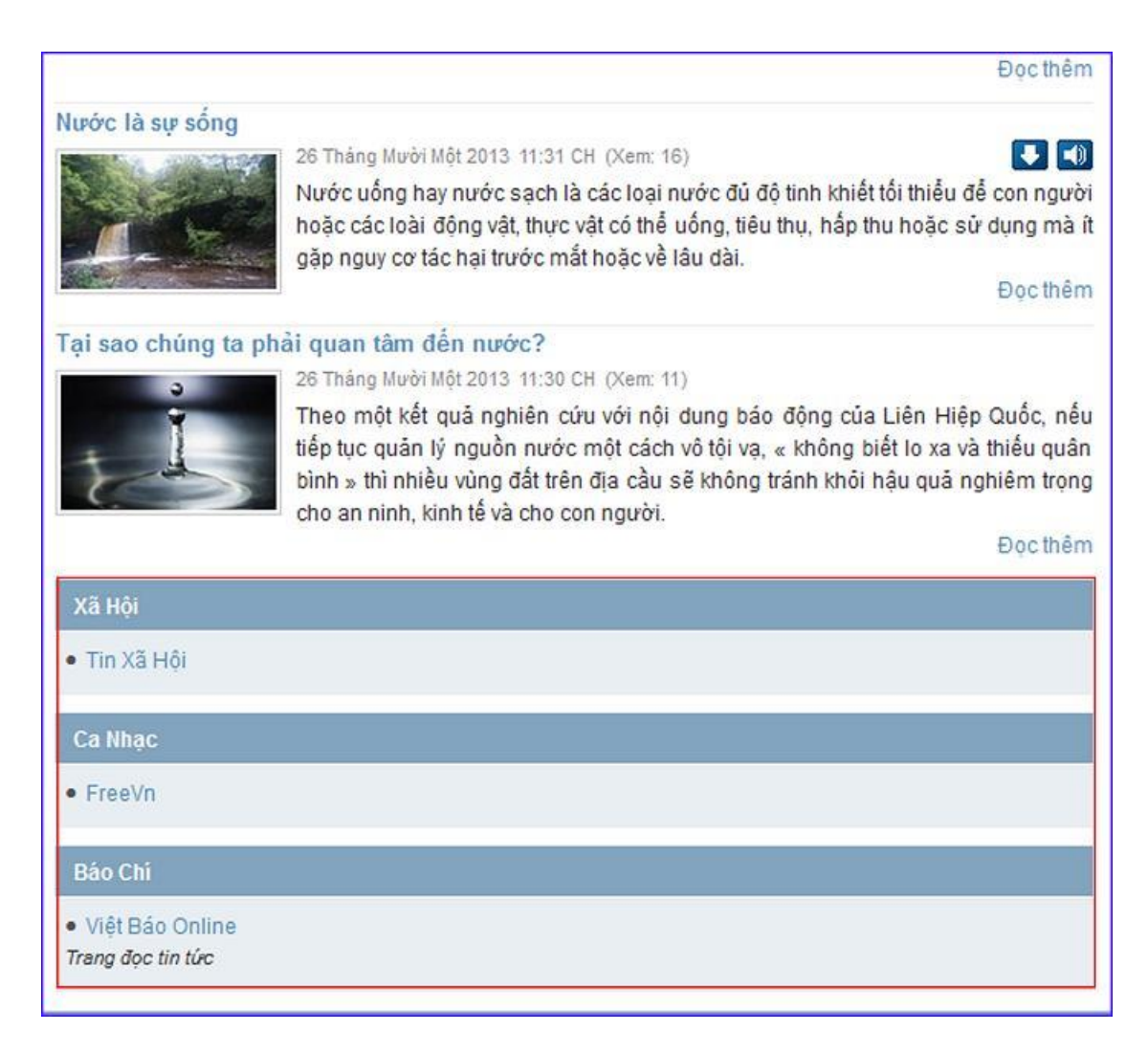

Chúc bạn thực hiện thành công!

Mời bạn theo dõi hướng dẫn quản trị website VNVN CMS 3.0 http://cms.vnvn.com/p102/huong-dan